## Postup nastavení Eset Smart Security pre zrýchlenie práce v Money S3

V prípade, že pracujete v programe Money S3 odporúčame správne nakonfigurovať aj antivírusový program pre urýchlenie práce a pre zabránenie blokovania komunikácie medzi serverom a klientom pri sieťovej prevádzke.

1. Otvoríme konfiguračné okno Eset Smart Security.

| (eset) SMART SECURITY 9              | - ×                                                                                                    |
|--------------------------------------|----------------------------------------------------------------------------------------------------|
| 🕯 Domov 💈                            | 000                                                                                                    |
| Q. Kontrola pocitaca                 |                                                                                                    |
| O Aktualizácia                       |                                                                                                    |
| 🛱 Nástroje 🔨                         | 🖊 Ste chránený                                                                                                    |
| 🌣 Nastavenie                         |                                                                                                    |
| Pomoc a podpora                      |                                                                                                    |
|                                      | <ul> <li>K dispozícii sú aktualizácie Windows</li> </ul>                                                                            |
|                                      | K dispozícii sú aktualizácie pre váš operačný systém. Je potrebné ich nainštalovať, pre<br>zabezpečenie ochrany.<br>Viac informácií |
| ~                                    | Anti-Theft je zapnutý                                                                                                    |
|                                      | Anti-Theft sleduje a lokalizuje stratený prenosný počítač. Zapnite Anti-Theft a získajte ochranu teraz.                             |
|                                      | Zapnúť Anti-Theft                                                                                                    |
| ENJOY SAFER TECHNOLOGY <sup>TM</sup> | Viac nepripomínať                                                                                                    |

| V záložke                                                                                                    | "Nastavenie" otvoríme                                                         | menu Rozšírených nastaven                |
|----------------------------------------------------------------------------------------------------|-------------------------------------------------------------------------------|------------------------------------------|
|                                                                                                    | TY 9                                                                          | - ×                                      |
|                                                                                                    | Nastavenie                                                                    | ?                                        |
| <ul> <li>Domov 2</li> <li>Kontrola počítača</li> <li>Aktualizácia</li> <li>Nástroje</li> <li>Nastavenie</li> <li>Pomoc a podpora</li> </ul> | Ochrana počítača<br>Všetky požadované počítač chrániace funkcie sú aktívne.   | >                                        |
|                                                                                                    | Ochrana internetu<br>Všetky požadované internet chrániace funkcie sú aktívne. | >                                        |
|                                                                                                    | Ochrana siete<br>Všetky požadované sieť chrániace funkcie sú aktívne.         | >                                        |
|                                                                                                    | Bezpečnostné nástroje<br>Dodatočné nástroje pre ochranu väšho počítača.       | >                                        |
|                                                                                                    |                                                                               |                                          |
| ENJOY SAFER TECHNOLOGY <sup>TM</sup>                                                                                                    | 14 Import/export                                                              | nastaver 🎄 Rozšírené na <u>s</u> tavenia |

3. V základných nastaveniach vypneme kontrolu sieťových diskov (len v prípade sieťovej prevádzky na klientskych staniciach).

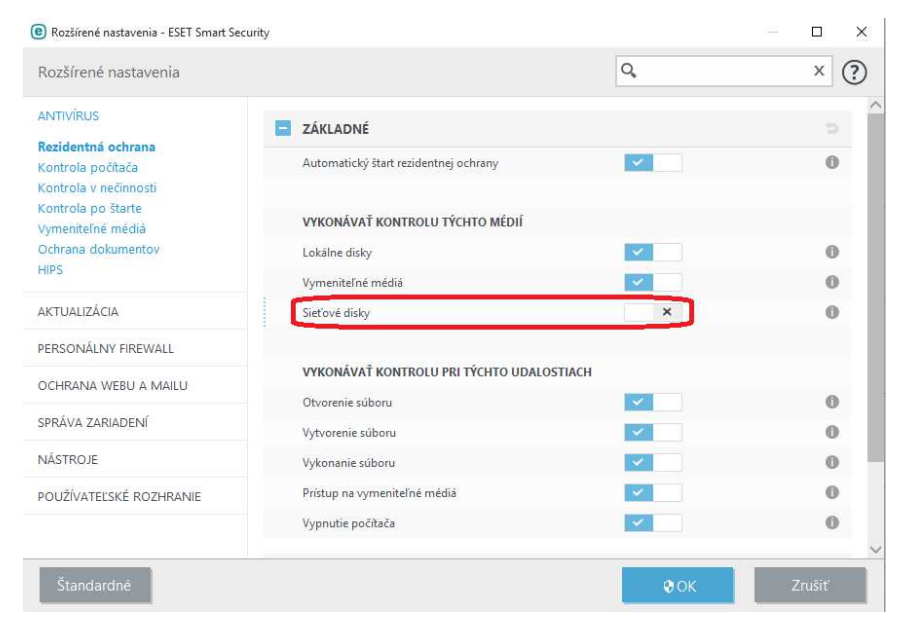

4. Prejdeme do nastavení THREATSENSE PARAMETRE do časti VYLÚČENIA.

| Rozšírené nastavenia - ESET Smart Secu                                        | rity                                                                                                    | - 🗆 X                                                                            |
|-------------------------------------------------------------------------------|----------------------------------------------------------------------------------------------------|----------------------------------------------------------------------------------|
| Rozšírené nastavenia                                                          |                                                                                                    | с, × ?                                                                           |
| ANTIVÍRUS<br>Rezidentná ochrana<br>Kontrola počítača<br>Kontrola v nečinnosti | ZÁKLADNÉ     ZÁKLADNÉ                                                                                                    | ¢                                                                                |
|                                                                               | THREATSENSE PARAMETRE                                                                                                    | e                                                                                |
| Kontrola po štarte                                                            | OBJEKTY NA KONTROLU                                                                                                    |                                                                                  |
| Ochrana dokumentov                                                            | Boot sektory                                                                                                    | 0                                                                                |
| HIPS                                                                          | Runtime archivy ×                                                                                                    | 0                                                                                |
| AKTUALIZÁCIA                                                                  |                                                                                                    |                                                                                  |
| PERSONÁLNY FIREWALL                                                           | MOŽNOSTI KONTROLY                                                                                                    |                                                                                  |
|                                                                               | Heuristika                                                                                                    | 0                                                                                |
| OCHRANA WEBU A MAILU                                                          | Rozšírená heuristika/DNA/Smart vzorky X                                                                                                    | 0                                                                                |
| SPRÁVA ZARIADENÍ                                                              |                                                                                                    |                                                                                  |
| NÁSTROJE                                                                      | LIEČENIE                                                                                                    |                                                                                  |
| POUŽÍVATEĽSKÉ ROZHRANIE                                                       | Úroveň liečenia Normálne lie                                                                                                    | ečenie 🗸                                                                         |
|                                                                               | V tomto režime sa program automaticky pokúsi vyliečiť a odstrániť infikované súbory. Ak nie je možné<br>môže sa zobraziť okno s upozornením a zoznamom dostupných akcií. Okno s upozornením sa taktiež z | i vykonať žiadnu akciu a používateľ je prihlásený,<br>zobrazí pri zlyhaní akcie. |
|                                                                               |                                                                                                    |                                                                                  |
|                                                                               | VYLÚČENIA                                                                                                    |                                                                                  |
|                                                                               | Prípony súborov vylúčené z kontroly Upraviť                                                                                                    | 0                                                                                |

5. Tu tlačidlom "Pridať" vyjmeme súbory typu DAT, DIX, DIA, SKY, INI a MD? z kontroly.

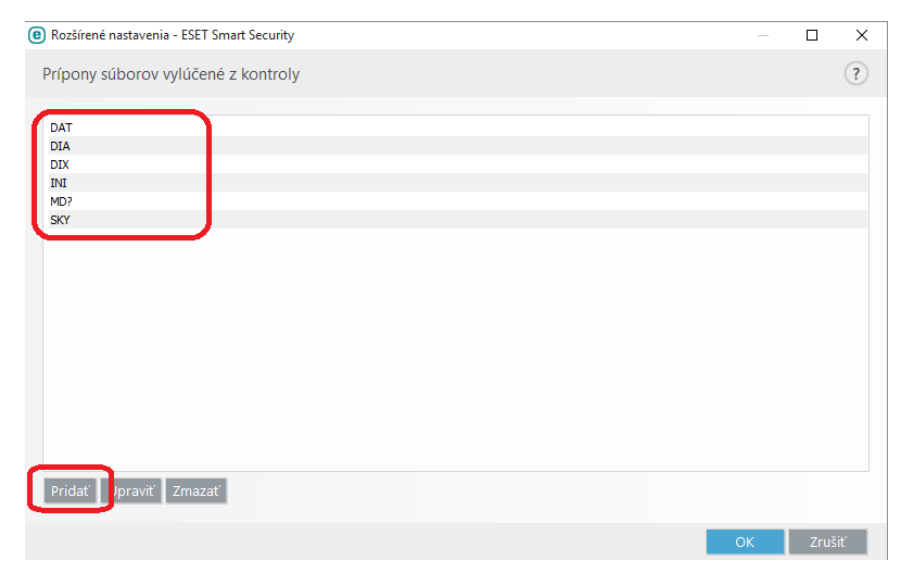

6. V prípade lokálnej alebo serverovej inštalácie pridáme výnimku na adresár Data, ktorý nájdete v ceste umiestenia dát (štandardne C:/Users/Public/Documents/CIGLER SOFTWARE/Money S3). V záložke "Nastavenie" klikneme na Ochranu počítača.

| (eset) SMART SECURIT   | Y 9                                                                         | - ×                               |
|------------------------|-----------------------------------------------------------------------------|-----------------------------------|
|                        | Nastavenie                                                                  | ?                                 |
| 🐔 Domov 🛂              |                                                                             |                                   |
| Q. Kontrola počítača   | Ochrana počítača<br>Všetky požadované počítač chrániace funkcie sú aktívne. | >                                 |
| O Aktualizácia         |                                                                             | $\cup$                            |
| 🛱 Nástroje             |                                                                             |                                   |
| 🌣 Nastavenie           | Všetky požadované internet chrániace funkcie sú aktívne.                    | >                                 |
| Pomoc a podpora        |                                                                             |                                   |
|                        | Ochrana siete<br>Všetky požadované sieť chrániace funkcie sú aktivne.       | >                                 |
|                        | Bezpečnostné nástroje<br>Dodatočné nástroje pre ochranu vššho počítača.     | >                                 |
| ENJOY SAFER TECHNOLOGY | 11 Import/export nastaven                                                   | í 🏟 Rozšírené na <u>s</u> tavenia |

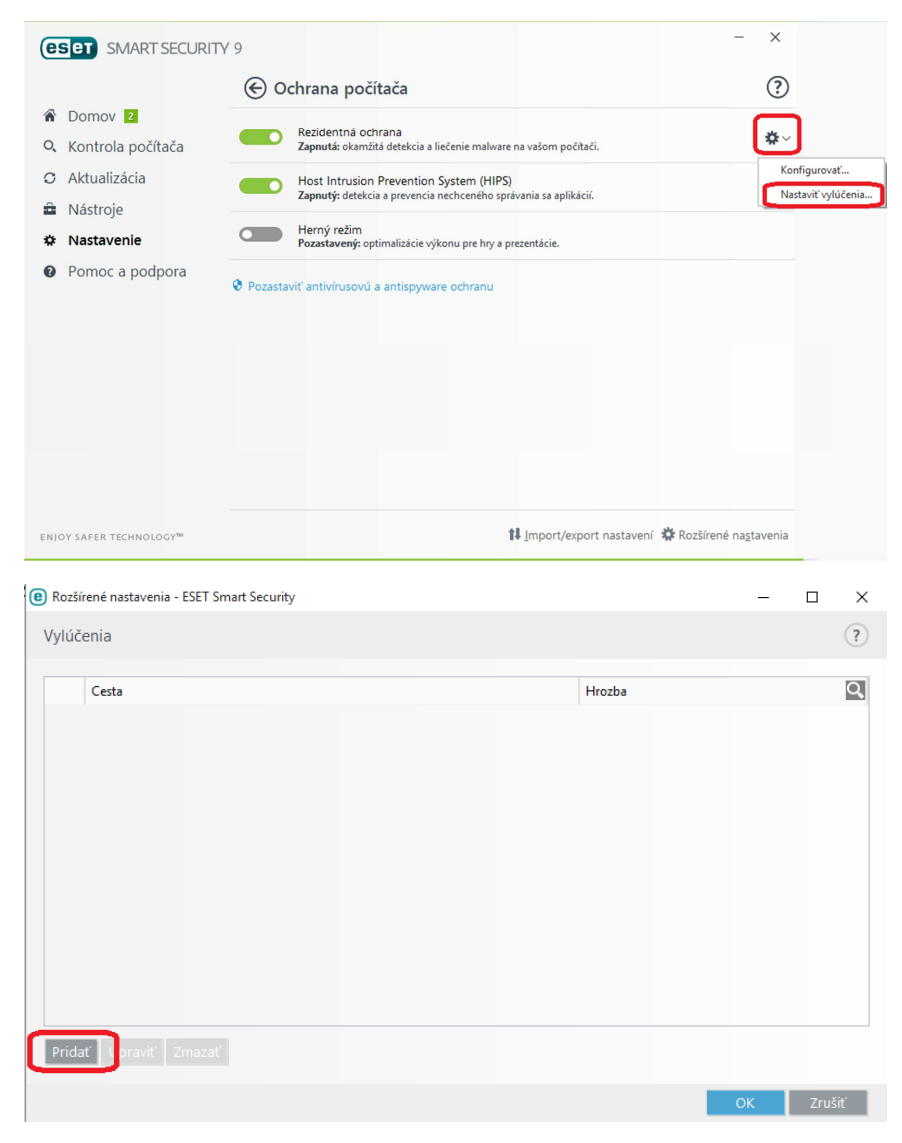

7. V časti Rezidentná ochrana Nastavíme vylúčenia.

8. V prípade, že Money S3 používate v režime sieťovej prevádzky, na klientskom počítači pridáte do výnimiek aj mapovaný sieťový disk s dátami zo servera.

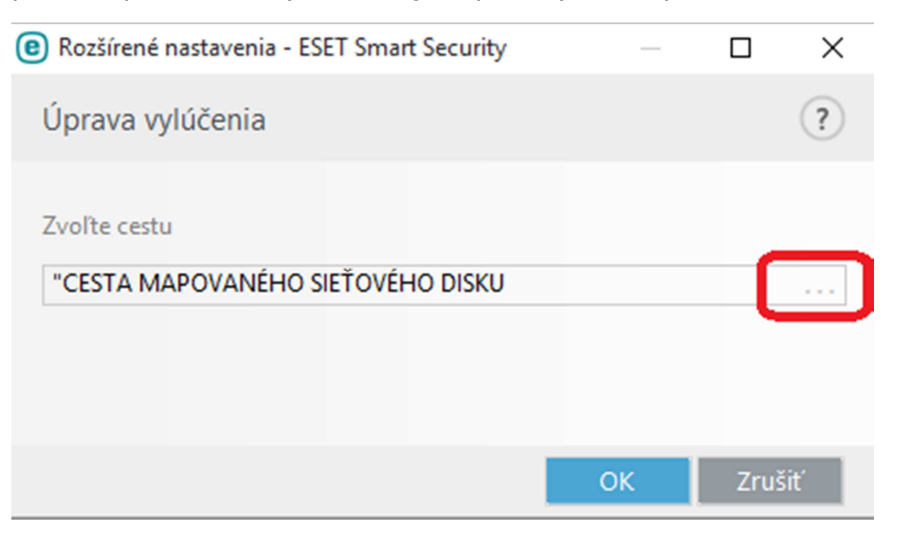

- 9. Pokiaľ je Money S3 inštalované na niekoľkých klientskych staniciach je potrebné hore uvedené nastavenie vykonať na každej klientskej stanici.
- 10. Tieto nastavenia kompletne vylúčia kontrolu indexových súborov Money S3 z rezidentnej kontroly, preto odporúčame nastaviť pravidelnú kontrolu celého počítača antivírusovým systémom.

## *Postup nastavení Eset Smart Security pre povolenie portu 511 pre Money S3*

V prípade, že pracujete v programe Money S3 s typom inštalácie Server – Klient môže byť antivírusovým programom blokovaný port 511 potrebný pre komunikáciu klienta so serverom.

1. Otvoríme konfiguračné okno Eset Smart Security najrpv na serverovom počítači (následne vykonáme obdobný postup aj na klientských počítačoch).

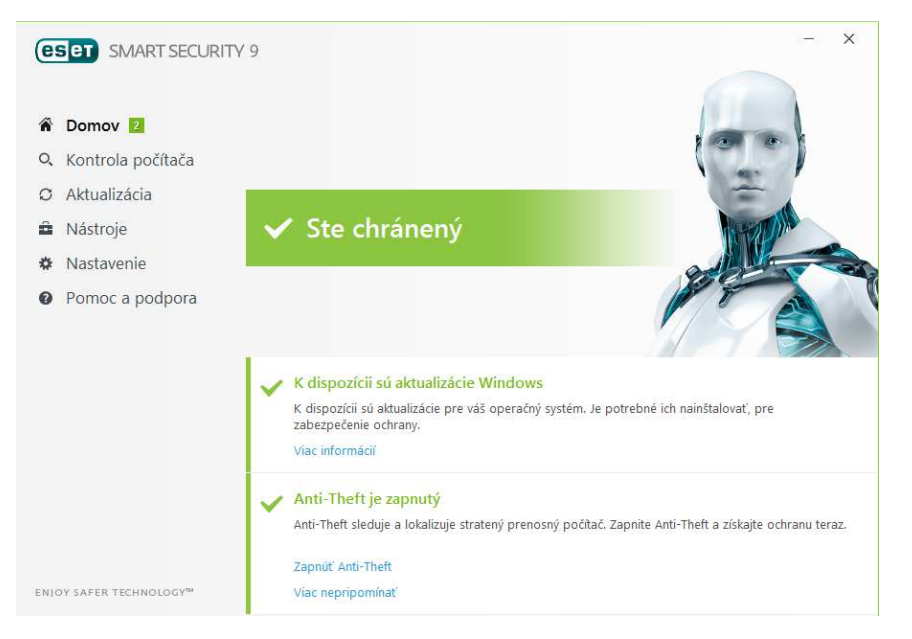

2. V záložke "Nastavenie" otvoríme menu Rozšírených nastavení.

| eset SMART SECURI       | TV 9                                                                        | - ×                           |
|-------------------------|-----------------------------------------------------------------------------|-------------------------------|
|                         | Nastavenie                                                                  | ?                             |
| 🏠 Domov 🗾               |                                                                             |                               |
| Q Kontrola počítača     | Ochrana počítača<br>Všetky požadované počítač chrániace funkcie sú aktívne. | >                             |
| O Aktualizácia          |                                                                             |                               |
| Nástroje                |                                                                             |                               |
| 🌣 Nastavenie            | Všetky požadované internet chrániace funkcie sú aktivne.                    | >                             |
| Pomoc a podpora         |                                                                             |                               |
|                         | Ochrana siete<br>Všetky požadované sieť chrániace funkcie sú aktívne.       | >                             |
|                         | Bezpečnostné nástroje<br>Dodatočné nástroje pre ochranu väšho počítača.     | >                             |
| ENJOY SAFER TECHNOLOGY™ | ti Import/export nastaver                                                   | Rozšírené na <u>s</u> tavenia |

Otvoríme menu Personálny firewall. Nastavíme Režim filtrovania na Učiaci sa režim

 daný typ umožní, aby antivírusový systém ponúkol vytvorenie pravidla
 používateľovi.

| Rozšírené nastavenia - ESET Smart Securit | у                                                                                                    |                                                                                            | — 🗆 X                              |
|-------------------------------------------|----------------------------------------------------------------------------------------------------|--------------------------------------------------------------------------------------------|------------------------------------|
| Rozšírené nastavenia                      |                                                                                                    | Q,                                                                                         | × ?                                |
| ANTIVÍRUS                                 | ZÁKLADNÉ                                                                                                    |                                                                                            | 5                                  |
| AKTUALIZÁCIA                              | Zapnúť personálny firewall                                                                                                    | ~                                                                                          | _                                  |
| PERSONÁLNY FIREWALL 2                     | Zapnúť ochranu proti sieťovým útokom (IDS)                                                                                                    | ~                                                                                          |                                    |
| OCHRANA WEBU A MAILU                      | Zapnúť ochranu proti botnetom                                                                                                    | <b>~</b>                                                                                   |                                    |
| SPRÁVA ZARIADENÍ                          |                                                                                                    |                                                                                            |                                    |
| NÁSTROJE                                  | Režim filtrovania                                                                                                    | Učiaci sa režim                                                                            | <ul><li>✓ 0</li></ul>              |
| POUŽÍVATEĽSKÉ ROZHRANIE                   | Podľa prednastavených parametrov automaticky vyt<br>prvotné nastavenie personálneho firewallu. Učiaci sa<br>základnej sady pravidiel a nemal by sa používať perm | vára a ukladá pravidlá. Učiaci sa reži<br>režím je určený na dočasné použitie<br>nanentne. | m je vhodný pre<br>e, pre získanie |
|                                           | Vyhodnotiť aj pravidlá z Windows Firewall                                                                                                    | ×                                                                                          | 0                                  |
|                                           | Pravidlá                                                                                                    | Upraviť                                                                                    | 0                                  |
|                                           | Zóny                                                                                                    | Upraviť                                                                                    | 0                                  |
|                                           | IDS a pokročilé nastavenia                                                                                                    | Upraviť                                                                                    | 0                                  |
|                                           | IDS výnimky                                                                                                    | Upravit'                                                                                   | 0                                  |
| Štandardné                                |                                                                                                    | €ОК                                                                                        | Zrušiť                             |

4. Následne antivírusový program ponúkne pri zapnutí Money S3 (prípadne počas práce) vo vyskakovacom Pop-up menu pravidlo na potvrdenie – v prípade ak je dané pravidlo už nastavené, tak samozrejme okno nevyskočí. Po potvrdení pravidla používateľom je možné daný typ firewallu vrátiť späť na Automatický režim.